## Mikrofoneinstellungen vornehmen

- Geben Sie während des Zugangs an, dass mit Mikrofon teilgenommen wird: (Selbst wenn es im Verlauf des Treffens nicht immer genutzt werden soll - ein nachträgliches Einschalten ist schwieriger.)

Wie möchten Sie der Konferenz beitreten?

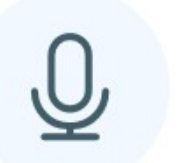

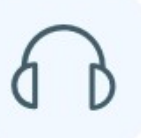

Mit Mikrofon

Nur zuhören

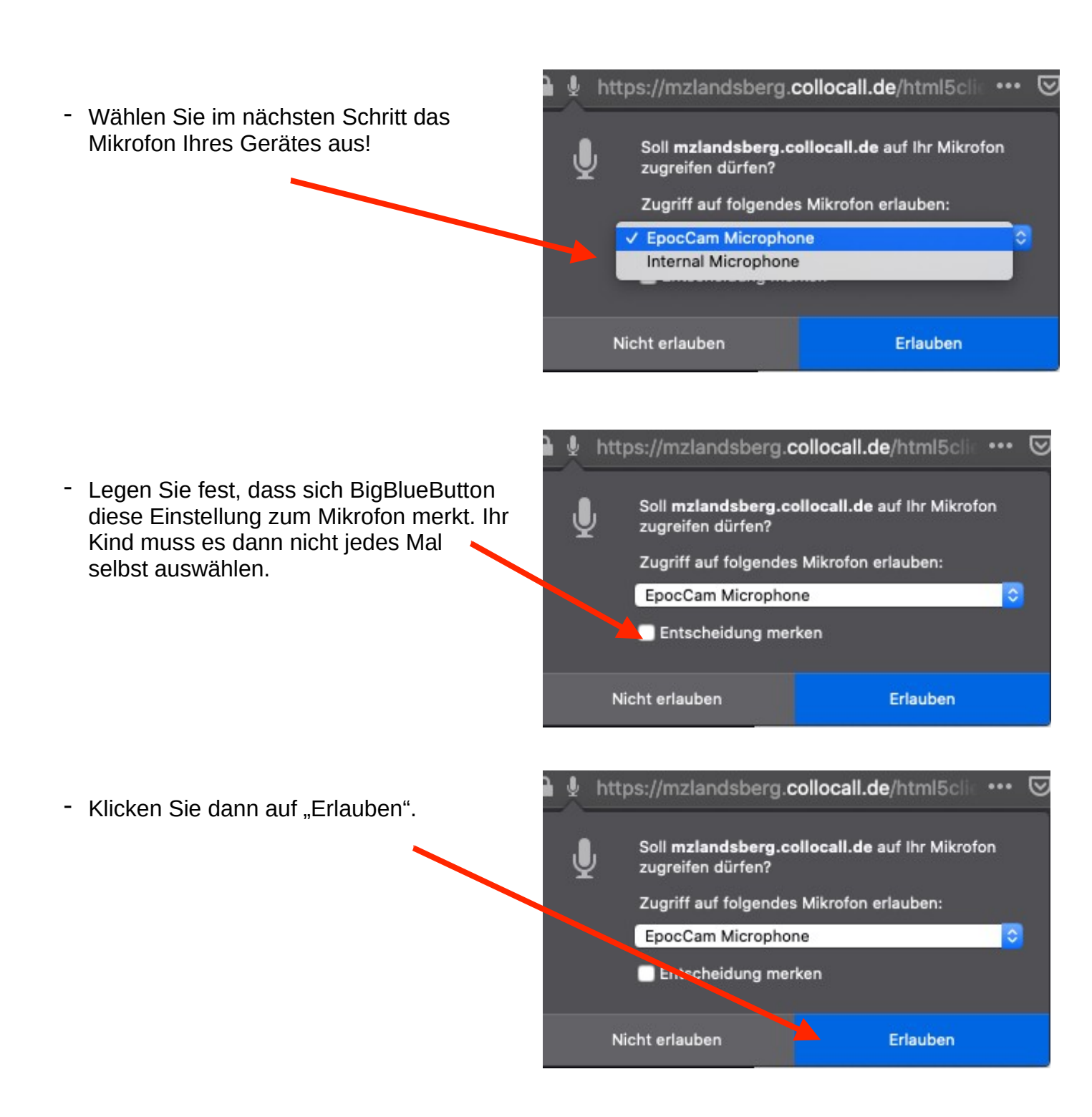

## Kameraeinstellungen vornehmen

- Klicken Sie das Symbol für die Videokamera an.

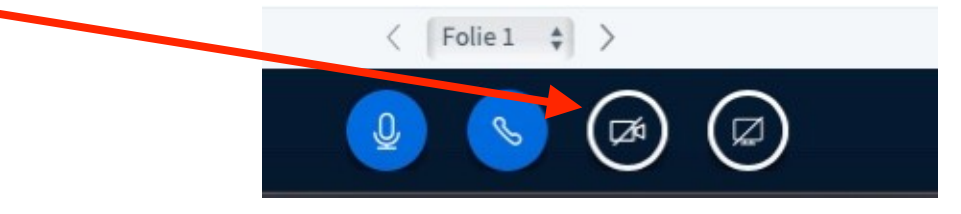

- Erlauben Sie den Zugriff auf die Kamera.

|                                                                                                    | Darf "mzlandsberg.collocall.de" de<br>Diese Einstellunget du in den Safari-E<br>Niemals für diese Website | eine Kamera verwenden?<br>instellungen "Websites" änder<br>Nicht erlauben | n.<br>Erlauben   |
|----------------------------------------------------------------------------------------------------|----------------------------------------------------------------------------------------------------|---------------------------------------------------------------------------|------------------|
| - Wählen Sie die Kamera aus und<br>bestätigen Sie die Freigabe. (Die<br>Übertragungsqualität sollte nicht die<br>mittlere Qualität übersteigen) | Webcameinstellungen                                                                                       |                                                                           |                  |
|                                                                                                    |                                                                                                    | Kamera<br>FaceTime HD-Kamera<br>Qualität<br>Mittel qualität               | \$               |
|                                                                                                    |                                                                                                    | Abbrechen                                                                 | Freigabe starten |

- Die Kamera kann in einem nächsten Schritt hier wieder ausgeschaltet werden. Ihrem Kind wird das erneute Einschalten über diesen Weg sicherlich leichter fallen.

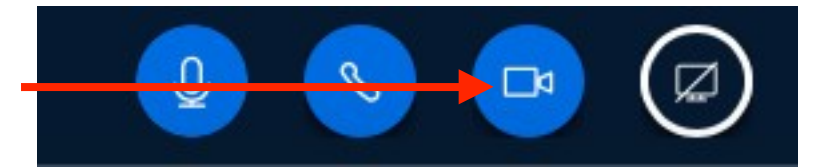

Die Nutzung der Kamera ist selbstverständlich freiwillig.